#### BAB II

# PELAKSANAAN PUBLIKASI

#### 2.1. Tahapan publikasi

Tahapan publikasi diisi foto layar dan penjelasan dari berbagai tahapan yang dilakukan selama proses publikasi yang meliputi :

- 2.1.1. Bukti submit
  - 1. Masuk ke halaman login user di Website ReTII

| ReTH                                                                                    |                |             |          |            |         | Kegister Login                                                                                |
|-----------------------------------------------------------------------------------------|----------------|-------------|----------|------------|---------|-----------------------------------------------------------------------------------------------|
| About the Proceeding                                                                    | Editorial Team | Submissions | Archives | Pembayaran | Contact | Q Search                                                                                      |
| Home / Login<br>Username *<br>Password *<br>Eorgot your password<br>& Keep me logged in | 12<br>n        |             |          |            |         | Open Journal Systems<br>Language<br>Bahasa Indonesia<br>English<br>Information<br>For Readers |
| Ae:                                                                                     | yster Login    |             |          |            |         | Platform &<br>workflow by<br>OJS / PKP                                                        |

Gambar 2.1 Halaman Login ReTII

2. Pilih new submission untuk melakukan submit prosiding

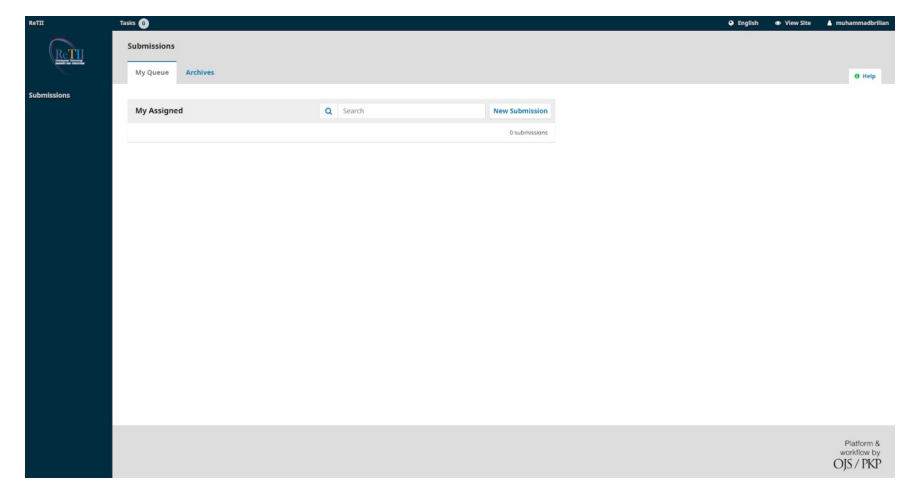

Gambar 2.2 Halaman Submit Prosiding

## 3. Isi pada submission requirement

| ReTII       | Tasks 💿                                                                                                    | English      | View Site     | 🔺 muhammadbrillan |
|-------------|----------------------------------------------------------------------------------------------------|--------------|---------------|-------------------|
| Retti       | Submit an Article           1. Start         2. Upload Submission         3. Enter Metadata         4. Confirmation         5. Next Steps                        |              |               |                   |
| Submissions |                                                                                                    |              |               |                   |
|             | Submission Language                                                                                                    |              |               |                   |
|             | Bahasa Indonesia 👻                                                                                                    |              |               |                   |
|             | Submissions in several languages are accepted. Choose the primary language of the submission from the puildown above. *                                          |              |               |                   |
|             | Submission Requirements Vor muse read and acknowledge that you've completed the requirements below before proceeding.                                            |              |               |                   |
|             | Dy Wh B / U P 22 ↔ 50 B21 Upload .+.                                                                                                    |              |               |                   |
|             |                                                                                                    |              |               |                   |
|             | Acknowledge the copyright statement                                                                                                    |              |               |                   |
|             | Prosiding ini memberikan akses terbuka langsung ke isinya dengan prinsip bahwa membuat penelitian tersedia secara gratis untuk publik mendukung pertukaran penge | tahuan globa | yang lebih be | sar.              |
|             | Semua artikel yang diterbitkan Open Access akan segera dan secara permanen gratis untuk dibaca dan diunduh semua orang.                                          |              |               |                   |

### Gambar 2.3 Halaman Isi Informasi

## 4. Pilih article component ke Article Text lalu pilih upload file

| ← → C                                                                                                    | ijour | nal.itny.ac.id/index.pl |          |                                                 |                                              |             |                   |           |                   |
|----------------------------------------------------------------------------------------------------|-------|-------------------------|----------|-------------------------------------------------|----------------------------------------------|-------------|-------------------|-----------|-------------------|
| ReTII                                                                                                    |       | Tasks 👩                 |          |                                                 |                                              |             | \varTheta English | View Site | 🋔 muhammadbrillan |
| ReT                                                                                                    |       | Submit an               | Article  | Upload Submission File                          |                                              | ×           |                   |           |                   |
| And a second second sec |       |                         |          | 1. Upload File 2. Review Deta                   | ails 3. Confirm                              | _           |                   |           |                   |
| Submissions                                                                                                    |       |                         | on Files | Article Component *<br>Article Text             |                                              | v           |                   |           |                   |
|                                                                                                    |       |                         |          | <ul> <li>muhammadbrilian, ReTII Pene</li> </ul> | elitian_Muhammad Brilian Erranaomi_2024.docx | Change File |                   |           |                   |
|                                                                                                    |       |                         |          | Continue Cancel                                 |                                              |             |                   |           |                   |
|                                                                                                    |       |                         |          |                                                 |                                              |             |                   |           |                   |
|                                                                                                    |       |                         |          |                                                 |                                              |             |                   |           |                   |
|                                                                                                    |       |                         |          |                                                 |                                              |             |                   |           |                   |
|                                                                                                    |       |                         |          |                                                 |                                              |             |                   |           |                   |
|                                                                                                    |       |                         |          |                                                 |                                              |             |                   |           |                   |
|                                                                                                    |       |                         |          |                                                 |                                              |             |                   |           |                   |
|                                                                                                    |       |                         |          |                                                 |                                              |             |                   |           |                   |
|                                                                                                    |       |                         |          |                                                 |                                              |             |                   |           |                   |

## Gambar 2.4 Halaman Step Upload File

5. Review upload dari file

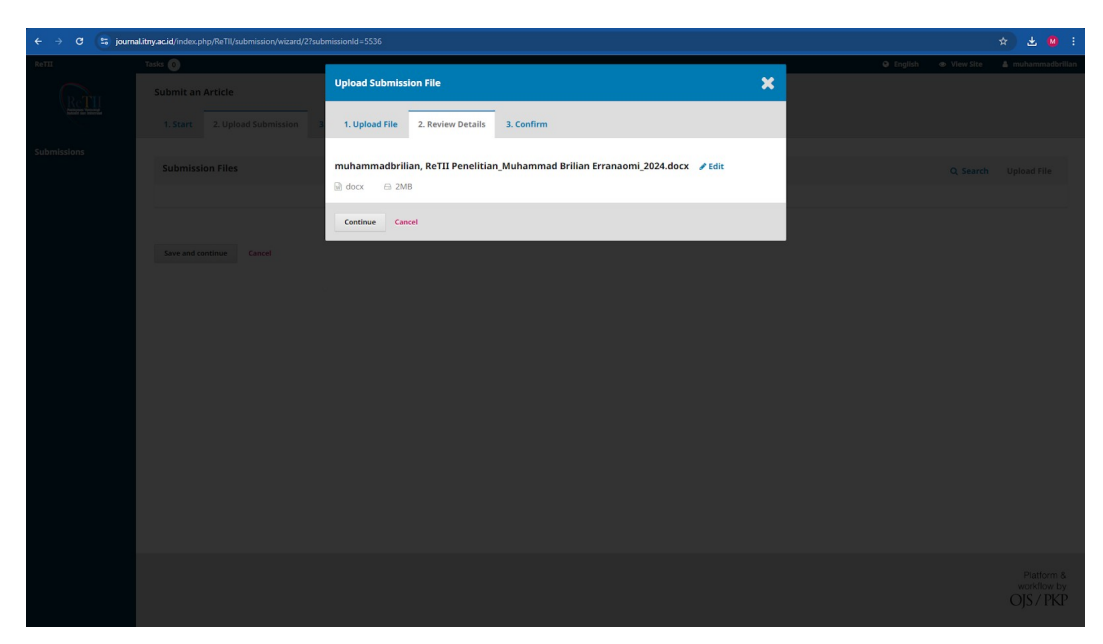

Gambar 2.5 Halaman Step Review

6. Konfirmasi file setelah di upload

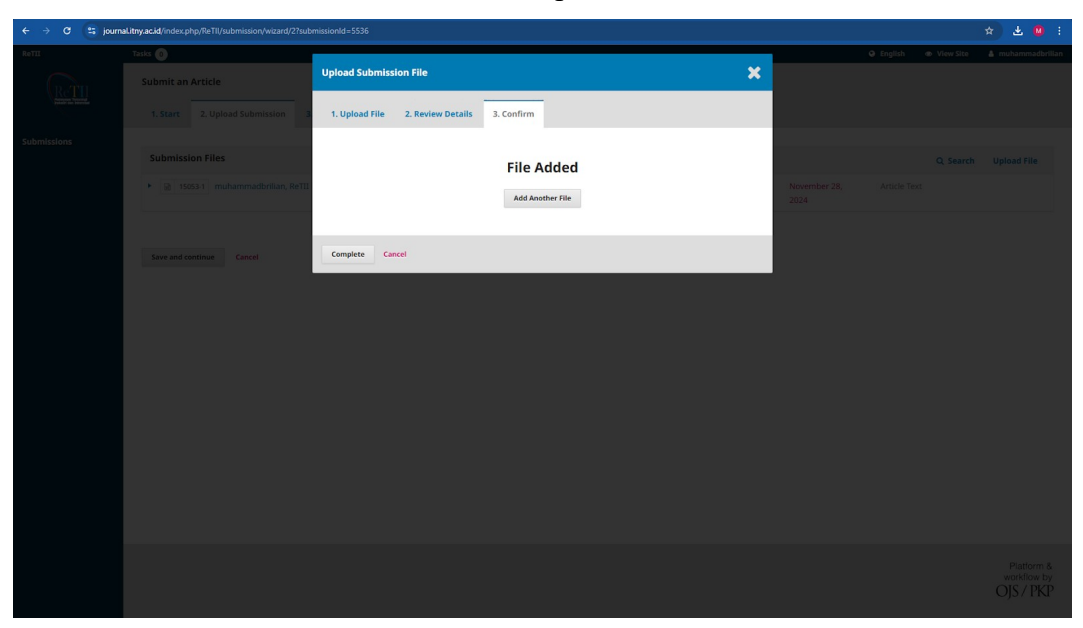

Gambar 2.6 Halaman Step Konfirmasi File Upload

7. Hasil dari upload file

| ← → C 😫 journ | Ilitny.acid/index.php/Re11I/submission/wizard/2?submissionId=5536                                                                         |                      |              |           | * 2 0 :                                |
|---------------|----------------------------------------------------------------------------------------------------|----------------------|--------------|-----------|----------------------------------------|
| ReTII         | Tasks ()                                                                                                    |                      | English      | View Site | muhammadbrillan                        |
| ReTH          | Submit an Article           1. Start         2. Upload Submission         3. Enter Metadata         4. Confirmation         5. Next Steps |                      |              |           |                                        |
| Submissions   | Submission Eiler                                                                                                    |                      |              |           |                                        |
|               | B 1993 muhammadorilan, RETII Fenelitan, Muhammad Brilan Erranaomi, 2024.docx                                                              | November 28,<br>2024 | Article Text | Q Search  | Upload File                            |
|               | Save and continue                                                                                                    |                      |              |           |                                        |
|               |                                                                                                    |                      |              |           | Platform &<br>workflow by<br>OJS / PKP |

Gambar 2.7 Halaman Hasil Upload File

## 8. Mengisi metadata prosiding

| ← → C 😫 journ | aLitny.ac.id/index.php/ReTII/submission/wizard/2?submissionId=55                                                                                                    |                                    |                                              |                    |                 |                |                                                                       |  |
|---------------|----------------------------------------------------------------------------------------------------|------------------------------------|----------------------------------------------|--------------------|-----------------|----------------|-----------------------------------------------------------------------|--|
| ReTII         | Tasks 0                                                                                                    |                                    |                                              |                    | English         | View Site      | 🔺 muhammadbrillan 🔒                                                   |  |
| ReTH          | Submit an Article                                                                                                    |                                    |                                              |                    |                 |                |                                                                       |  |
|               | 1. Start 2. Upload Submission 3. Enter Meta                                                                                                    | data 4. Confirmation               | 5. Next Steps                                |                    |                 |                |                                                                       |  |
| Submissions   | Brofix                                                                                                    | Title *                            |                                              |                    |                 |                |                                                                       |  |
|               | Q                                                                                                    | Penerapan Internet of Things       | (IoT) pada sistem pemanggil perawat di rumah | sakit (Nurse Call) |                 |                | 0                                                                     |  |
|               | Examples: A, The                                                                                                    |                                    |                                              |                    |                 |                |                                                                       |  |
|               | Subtitle                                                                                                    |                                    |                                              |                    |                 |                |                                                                       |  |
|               | Jubilie                                                                                                    |                                    |                                              |                    |                 |                | 0                                                                     |  |
|               | L                                                                                                    |                                    |                                              |                    |                 |                |                                                                       |  |
|               | Abstract *                                                                                                    |                                    |                                              |                    |                 |                |                                                                       |  |
|               |                                                                                                    |                                    |                                              |                    |                 | 9              |                                                                       |  |
|               | ini berujian untuk mengenbangkan dan mengimplementakian sistem penanggilan perawat berkasis listerete of Things (10) (10) (andh-sixk menggijankan teknologi Message Queung Telemetyr Transport (MQT) dan<br>mitrisotorolet 592626. Di mengipako noveragi yang menungkakina berbagia pengindi kerbuhung di na silan perferoniunitàsi melalui internet, sehingsa mendiasiati sprutava da sea zara reali time tang bian berbagia pengindi kerbuhung di selito perferoniunitàsi melalui internet, sehingsa mendiasiati sprutava da sea zara reali time tang bian pengindi ad lisikan punti mengipaki ad lisikan parate timbitati, dan intorenet di sego sita mengipaki adari sego sita di setto parato pendenti di setto parato pendenti di setto parato pendenti de sego ver MOTT, yang kerudan<br>mengimikan cettilisti de galika peravat. Tempi ad lisikan du mengikur titerari, tangbian di setto parato pendenti sego sita di setto parato pendenti di setto parato pendenti di setto parato pendenti di setto parato pendenti di setto parato pendenti sego sita di setto parato pendenti sego sita di setto |                                    |                                              |                    |                 |                | in<br>manusia.<br>ang kemudian<br>.antara<br>ia adanya<br>itensi yang |  |
|               | List of Contributors                                                                                                    |                                    |                                              |                    |                 | Order Ad       | dd Contributor                                                        |  |
|               | Name                                                                                                    |                                    | E-mail                                       | Role               | Primary Contact | In Browse List | 5                                                                     |  |
|               | <ul> <li>Muhammad Brilian Erranaomi</li> </ul>                                                                                                    |                                    | muhammad.brilian23@students.utdi.ac.id       | Author             | ß               | œ.             |                                                                       |  |
|               | Femi Dwi Astuti                                                                                                    |                                    | femi@utdi.ac.id                              | Author             |                 | R              |                                                                       |  |
|               | Submission Metadata<br>These specifications are based on the Dublin Core metad.                                                                                                    | ita set, an international standarc | l used to describe journal content.          |                    |                 |                |                                                                       |  |

Gambar 2.8 Halaman Mengisi Metadata Artikel

9. Konfirmasi untuk menyelesaikan submission

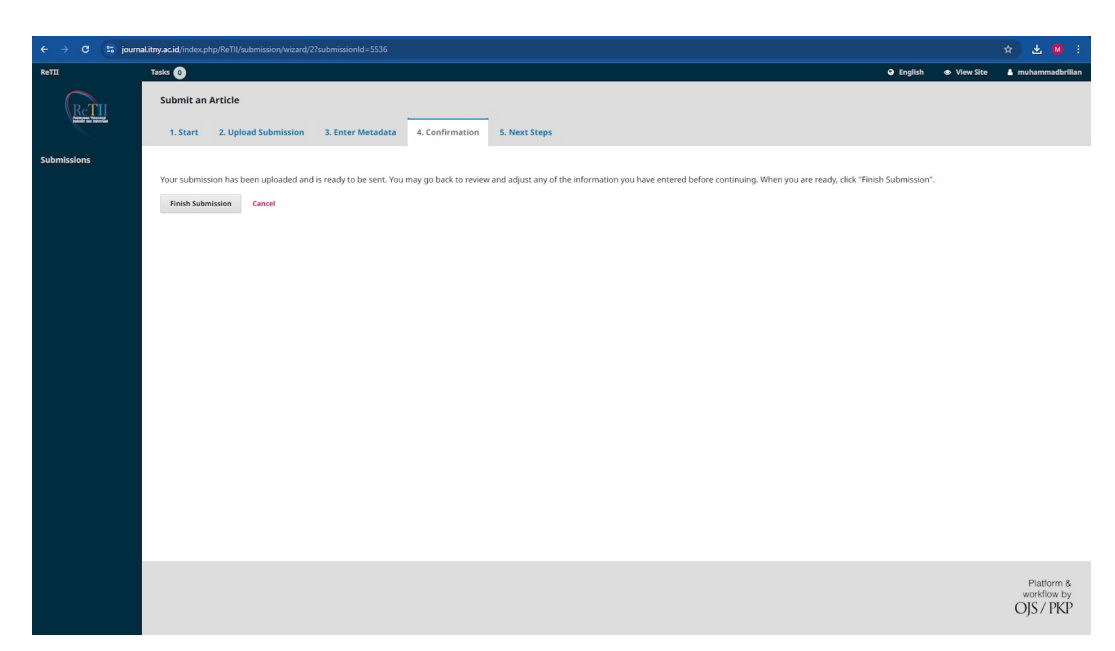

Gambar 2.9 Halaman Konfirmasi Submit Artikel

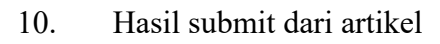

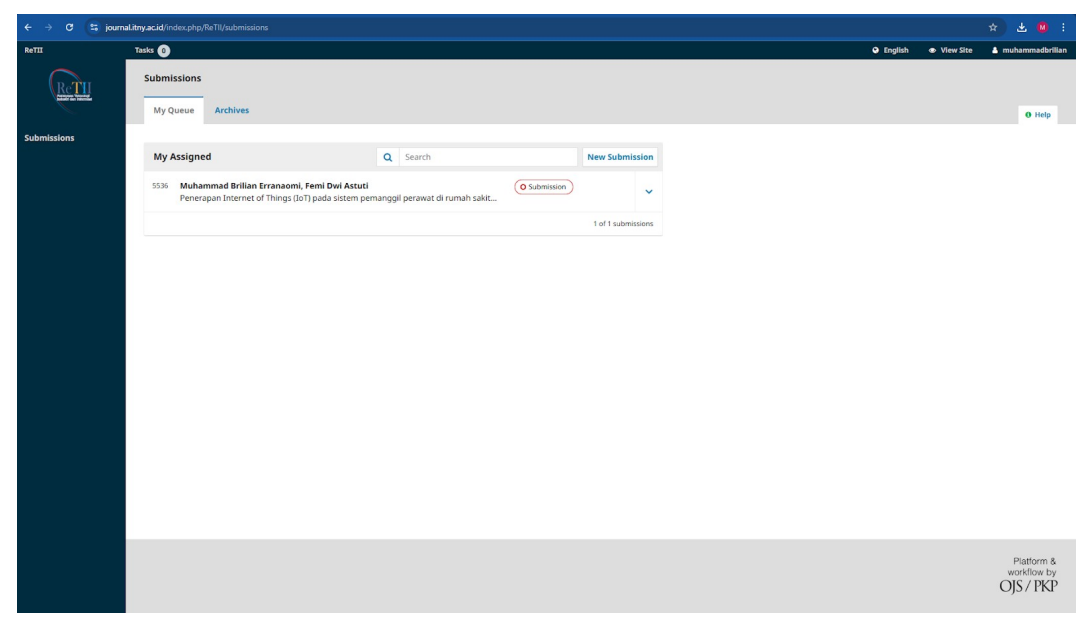

Gambar 2.10 Halaman Hasil Submit

2.1.2. Bukti review karya ilmiah dari reviewer jurnal/prosiding

#### BERITA ACARA KEGIATAN SEMINAR NASIONAL RETII TAHUN 2024

Pada hari ini Sabtu, Tanggal 09 November, Tahun 2024 telah dilaksanakan Presentasi pada Seminar Nasional Rekayasa Teknologi Industri dan Informasi (ReTII) ke-19 Tahun 2024, atas :

| Penulis             | : | Muhammad Brilian Erranaomi, Femi Dwi Astuti                                                          |
|---------------------|---|----------------------------------------------------------------------------------------------------|
| Pemakalah/Presenter |   | Muhammad Brilian Erranaomi                                                                           |
| Judul Makalah       | : | Implementation of the Internet of Things (IoT) in the nurse call<br>system in hospitals (Nurse Call) |
| Pukul               | : | 10.28 - 10.38 WIB                                                                                    |
| Bertempat di        | 1 | Zoom Room                                                                                            |
| Ruang               | 2 | Room 6                                                                                               |
| Moderator           | : | Diah Suwarti Widyastuti, S.T., M.Eng                                                                 |

| Pertanyaan/Kritik/Saran                                                                          | Tanggapan |
|--------------------------------------------------------------------------------------------------|-----------|
| Saran : Perlu adanya kajian<br>jika ada kendala misalnya<br>sumber listrik mati dan wifi<br>mati |           |

Demikian Berita Acara ini dibuat dengan sebenarnya untuk dapat dipergunakan sebagaimana mestinya.

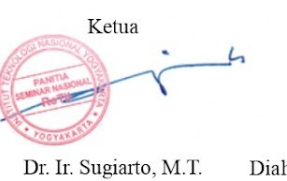

Diah Suwarti Widyastuti, S.T., M.Eng

Moderator

Yogyakarta, 09 November 2024 Pemakalah/Presenter

Muhammad Brilian Erranaomi

Gambar 2.11 Bukti Review Prosiding

#### 2.2. Bukti Publikasi

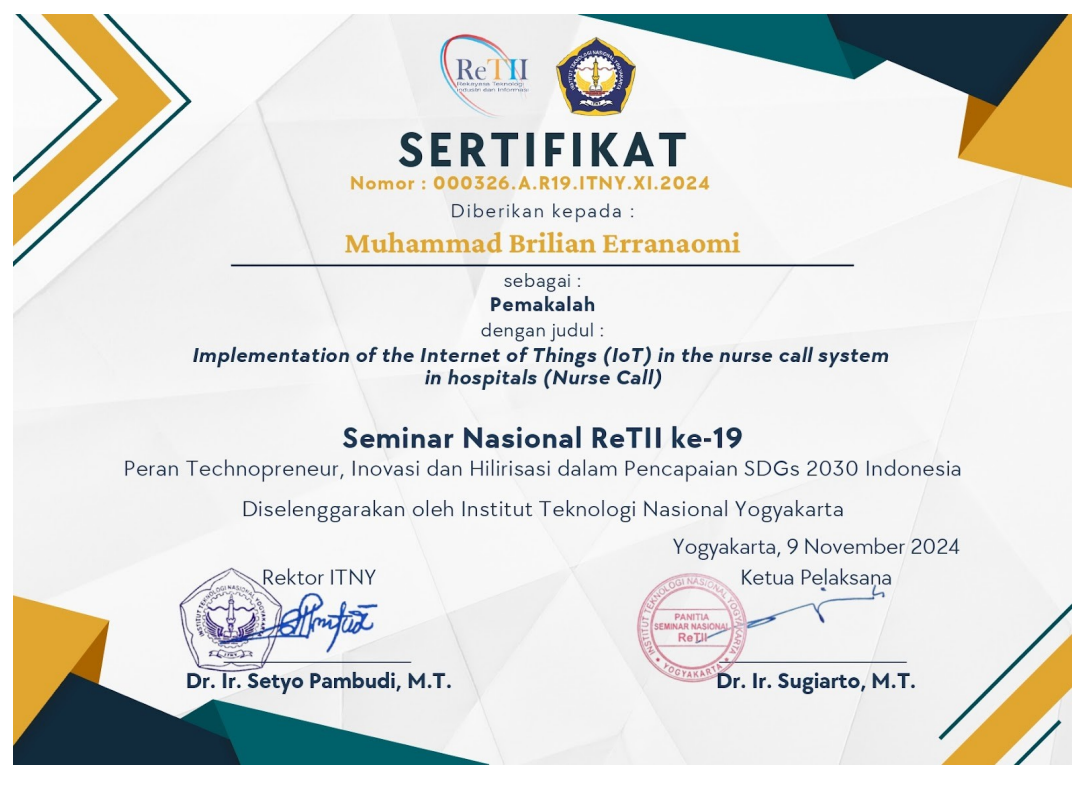

Gambar 2.12 Sertifikat Publikasi

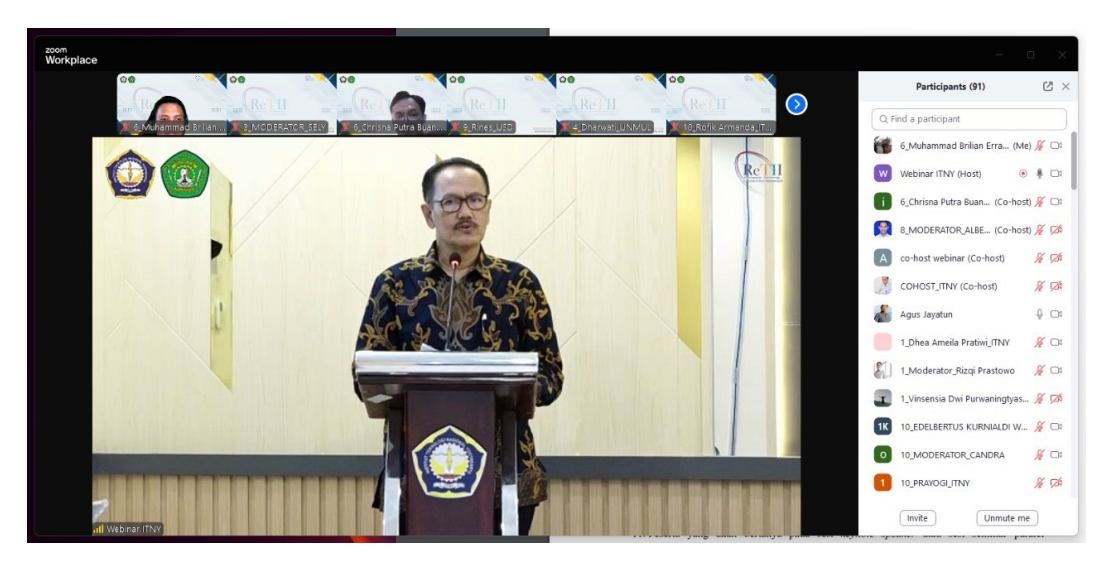

Gambar 2.13 Publikasi pada Zoom